Parameter Analyzer

Quick Start Guide

© Copyright Hewlett Packard Company 1993

All Right Reserved. Reproduction, adaptation, or translation without prior written allowed under the copyright laws.

HP Part Number 04155-90200 First edition, September 1993 Printed in Japan

#### **Product Warranty**

This Hewlett-Packard product is warranted against defects in material and workmanship for a period of one year from date of shipment. During the warranty period, Hewlett-Packard will, at its option, either repair permission is prohibited, except as or replace products which prove to be defective.

> Warranty service of this product will be performed at Buyer's facility at no charge within Hewlett-Packard service travel areas. Outside Hewlett-Packard service travel areas, warranty service will be performed at Buyer's facility only upon Hewlett-Packard's prior agreement and Buyer shall pay Hewlett-Packard's round trip travel expenses. In all other cases, products must be returned to a service facility designated by Hewlett-Packard.

> For products returned to Hewlett-Packard for warranty service, Buyer shall prepay shipping charges to Hewlett-Packard and Hewlett-Packard shall pay shipping charges to return the product to Buyer. However, Buyer shall pay all shipping charges, duties, and taxes for products returned to Hewlett-Packard from another country.

Hewlett-Packard warrants that its software and firmware designated by Hewlett-Packard for use with an instrument will execute its programming instructions when properly installed on that instrument. Certification Hewlett-Packard does not warrant that the operation of the instrument, or software, or firmware will be uninterrupted or error free.

#### **Limitation of Warranty**

The foregoing warranty shall not apply to defects resulting from improper or inadequate maintenance by Buyer, Buyer-supplied software or interfacing, unauthorized modifications or misuse, operation outside of the environment specifications for the products, or improper site preparation or maintenance.

No other warranty is expressed or implied. Hewlett-Packard specifically disclaims the implied warranties of merchantability and fitness for a particular purpose.

#### **Exclusive Remedies**

The remedies provided herein are the Buyer's sole and exclusive remedies. Hewlett Packard shall not be liable for any direct, indirect, special, incidental, or consequential damages, whether based on contract, tort, or any other legal theory.

#### Assistance

Product maintenance agreements and other customer assistance agreements are available for Hewlett-Packard products.

For any assistance, contact your nearest Hewlett Packard Sales Office.

Hewlett-Packard Company certifies that this product met its published specifications at the time of shipment [from the factory]. Hewlett-Packard further certifies that its calibration measurements are traceable to the National Institute of Standards and Technology |NIST|, to the extent allowed by the Institute's calibration facility, and to the calibration facilities of other International Standards Organization members.

Yokogawa-Hewlett-Packard, Ltd. 9-1, Takakura-cho, Hachioji-shi, Tokyo 192 Japan

### HP 4155A and HP 4156A

HP 4155A Semiconductor Parameter Analyzer and HP 4156A Precision Semiconductor Parameter Analyzer are full automatic and high performance instruments designed to measure, to display graphically, and to analyze the dc parameters and characteristics of semiconductor devices such as diodes, transistors, ICs, solar cells, and wafers during the fabrication process. So you can evaluate device design, process design, fabrication environments, and so on with the HP 4155A/4156A.

In semiconductor research and development laboratories, the HP 4155A/4156A provides precise characteristics evaluation, which is an important step in the development of new high performance devices, and gives design engineers an easy to use method of device parameter acquisition—an essential element in computer aided design (CAD).

On the production line, the HP 4155A/4156A provides real-time feedback on wafer evaluation to improve the semiconductor process and to increase production yields.

For semiconductor end users, the HP 4155A/4156A is ideal for circuit design applications and incoming inspection.

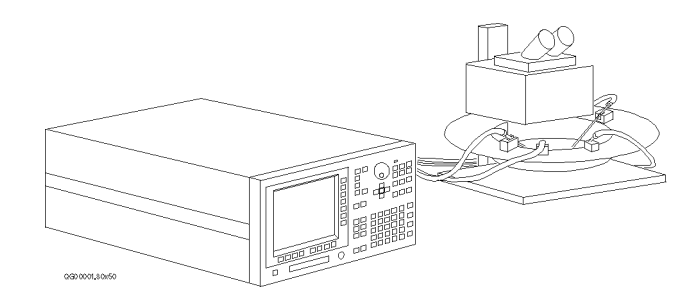

# HP 4155A/4156A-At a Glance

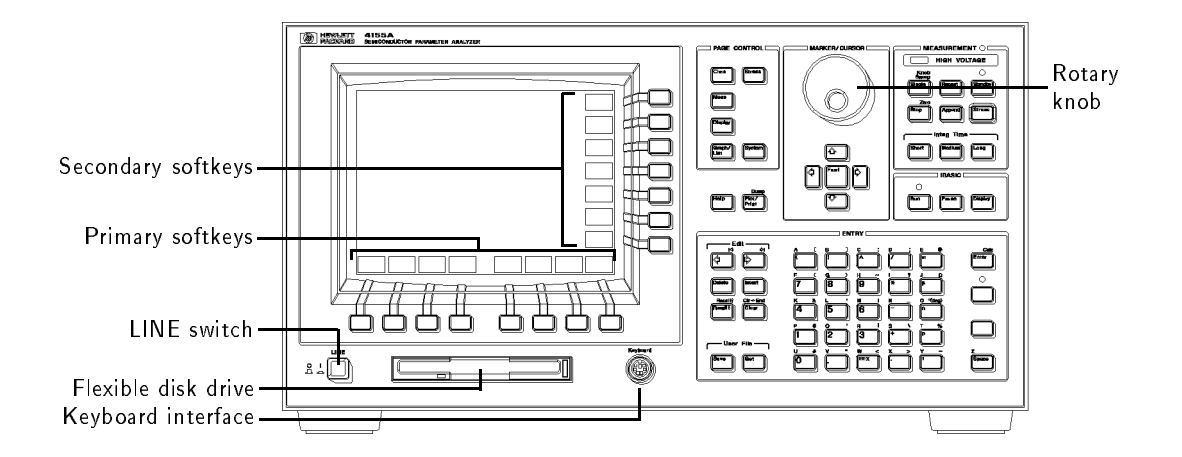

| LINE switch         | You use the LINE switch to apply electric power.                                                                                            |
|---------------------|----------------------------------------------------------------------------------------------------|
| Flexible disk drive | You can use 3.5-inch diskette as the mass storage, which is inserted in this flexible disk drive.                                           |
| Keyboard interface  | You can control the HP 4155A/4156A from keyboard,<br>which is connected to the keyboard interface, as well<br>as from the front-panel keys. |
| Primary softkeys    | You use primary softkeys to move pages and to change<br>the secondary softkey menu.                                                         |
| Secondary softkeys  | You use secondary softkeys to select variable names, alternatives, and changing items.                                                      |
| Rotary knob         | You use rotary knob to change the setting value and to move a marker.                                                                       |

4

www.valuetronics.com

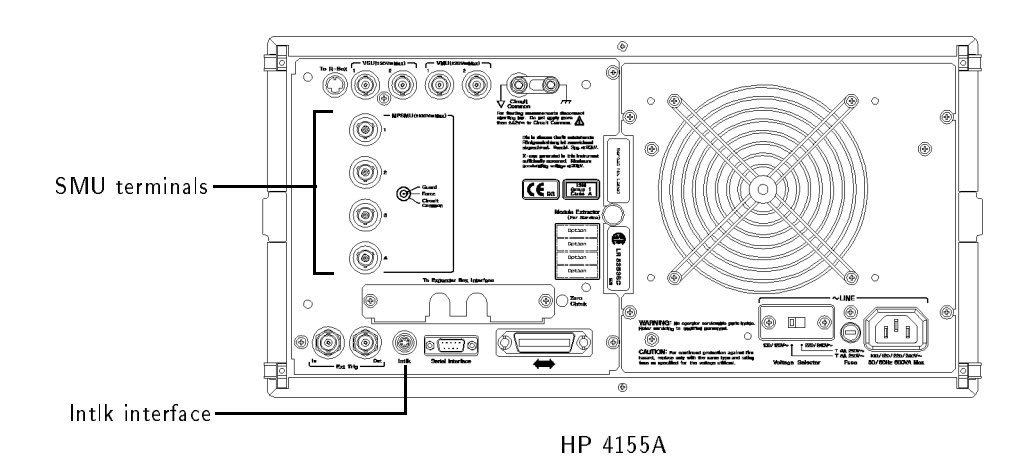

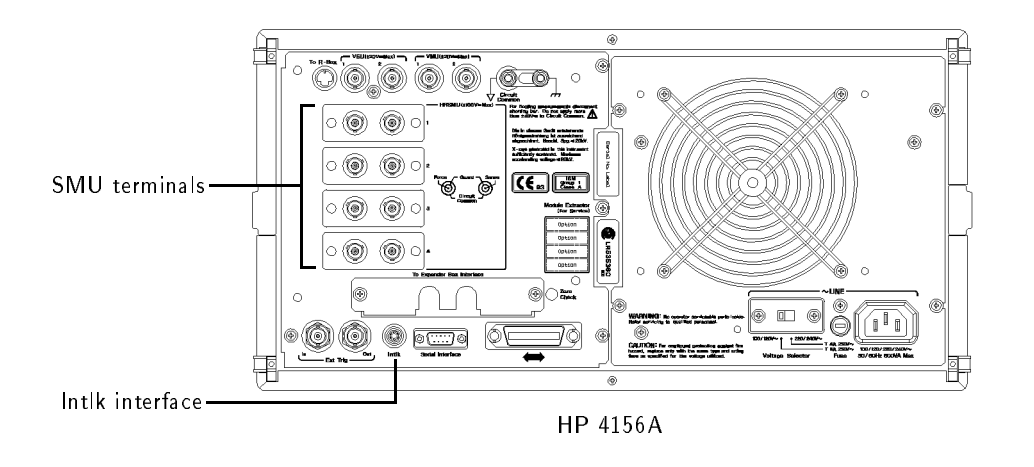

| SMU terminals   | Either voltage or current output is forced from the SMU terminals, and measurement signal is put to the SMU terminals.                                  |
|-----------------|----------------------------------------------------------------------------------------------------|
| Intlk interface | To prevent you from electric shock, the HP $4155A/4156A$ has interlock function. The signals for the interlock function go through the Intlk interface. |

5

# www.valuetronics.com

\_\_\_\_\_|

### In This Guide Book

This guide book is a quick start guide for HP 4155A and HP 4156A. It introduces a basic measurement and its analysis without a lot of explanation and details. You can perform the following measurement and analysis through this guide book:

- Measuring Vg- $\sqrt{Id}$  characteristics of a MOS FET.
- Analyzing its graph and finding threshold voltage (Vth).

You will find quick instructions for starting measurements with an HP 4155A/4156A.

#### **Key Conventions**.

The following key conventions are used in this guide:

| (Front-panel key) | Text shown like this represents a key physically located on the HP 4155A/4156A.  |
|-------------------|----------------------------------------------------------------------------------|
| Softkey           | Text shown like this represents a softkey.                                       |
| Screen Text       | Text printed in this typeface indicates text displayed on the HP $4155A/4156A$ . |
| Bold              | Text shown like this indicates a term defined in the glossary.                   |
| Italic            | Text shown like this referees to a related document, or is used for emphasis.    |

#### Finding Further Information.

This guide book is written for beginners of HP 4155A/4156A. See the following books for further information on the HP 4155A/4156A:

HP 4155A/4156A User's Guide (HP part number 04155-90000) provides information on how to use the HP 4155A/4156A.

*HP* 4155A/4156A *Programmer's Guide* (HP part number 04155-90100) provides information on how to control the HP 4155A/4156A with remote commands.

HP Instrument BASIC Users Handbook (HP part number E2083-90000) provides information on how to use HP Instrument BASIC, which is programming language built-in the HP 4155A/4156A.

**Getting Started** 

www.valuetronics.com

### Getting Started

This guide introduces how to use HP 4155A Semiconductor Parameter Analyzer and HP 4156A Precision Semiconductor Parameter Analyzer. Basic operations of the HP 4155A/4156A are provided.

This guide consists of the following three sections:

- Making a measurement: preparing for measurements and measuring a sample device (MOS FET).
- Analyzing a result: analyzing the results graphically and searching for the threshold voltage (Vth) of the MOS FET.
- If you have a problem: providing solutions to problems you may encounter while using this guide.

Before going to the next page, make sure you have prepared the following:

- HP 4155A or HP 4156A
- HP 16442A test fixture
- Test device (n-channel MOS FET, enhancement type) In this guide, the test device used is a Siliconix SD214DE.

This guide book assumes that you have already installed your HP 4155A/4156A. If not, refer to "Installation" in the HP 4155A/4156A User's Task Guide.

### Making a Measurement

In this section, you learn how to execute the measurements with an HP 4155A/4156A and to display the measurement results graphically. Id-Vg measurement of a MOS FET is provided as an example. You learn step-by-step how to perform this measurement.

You measure the device under test (DUT) by using the measurement circuit as shown in the following diagram. SMU2 and SMU3 sweep the same voltage to the gate and drain. SMU3 measures the drain current (Id). The source and substrate are connected to circuit common.

You should get result similar to the following figure. Gate voltage Vg (swept from 0 V to 2 V) is assigned to X axis,  $\sqrt{Id}$  is assigned to Y1 axis, and  $\frac{\partial}{\partial V_a}\sqrt{Id}$  is assigned to Y2 axis.

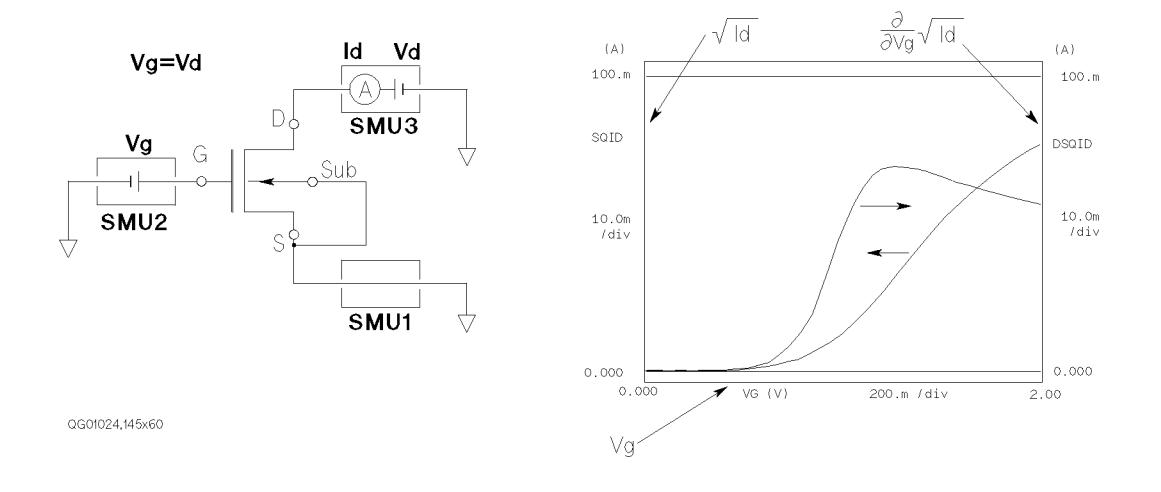

#### Step 1. Prepare for the measurement

Before executing measurement, configure HP 4155A/4156A and accessories.

- 1. Make sure that the HP  $4155\mathrm{A}/4156\mathrm{A}$  is off.
- 2. Connect the HP 16442A test fixture to HP 4155A/4156A. See next figure.
- 3. If you use the keyboard, connect it to the HP 4155A/4156A.

When you use the HP 4155A, connect as follows:

| HP 4155A | cable                                            | HP 16442A         | HP 4155A | cable                                           | HP 16442A |
|----------|--------------------------------------------------|-------------------|----------|-------------------------------------------------|-----------|
| ln tlk   | $\Leftarrow$ In terlock/LED $^1$ $\Rightarrow$   | Intlk             | VSU 1    | $\Leftarrow$ Coaxial $^3$ $\Rightarrow$         | VSU 1     |
| SMU 1    | $\Leftarrow$ Triaxial $^2$ $\Rightarrow$         | SMU 1  blue label | VSU 2    | $\Leftarrow$ Coaxial $^3$ $\Rightarrow$         | VSU 2     |
| SMU 2    | $\Leftarrow$ Triaxial <sup>2</sup> $\Rightarrow$ | SMU 2  blue label | VMU 1    | $\Leftarrow$ Coaxial <sup>3</sup> $\Rightarrow$ | VMU 1     |
| SMU 3    | $\Leftarrow$ Triaxial $^2 \Rightarrow$           | SMU 3  blue label | VMU 2    | $\Leftarrow$ Coaxial $^3$ $\Rightarrow$         | VMU 2     |
| SMU 4    | $\Leftarrow$ Triaxial $^2$ $\Rightarrow$         | SMU 4  blue label |          |                                                 |           |

1 Interlock/LED cable: HP 16493J

2 Triaxial cable: HP 16493C. You do not need to connect SMU4 for this measurement.

3 Coaxial cable: HP 16493B. You do not need to connect VSUs and VMUs for this measurement.

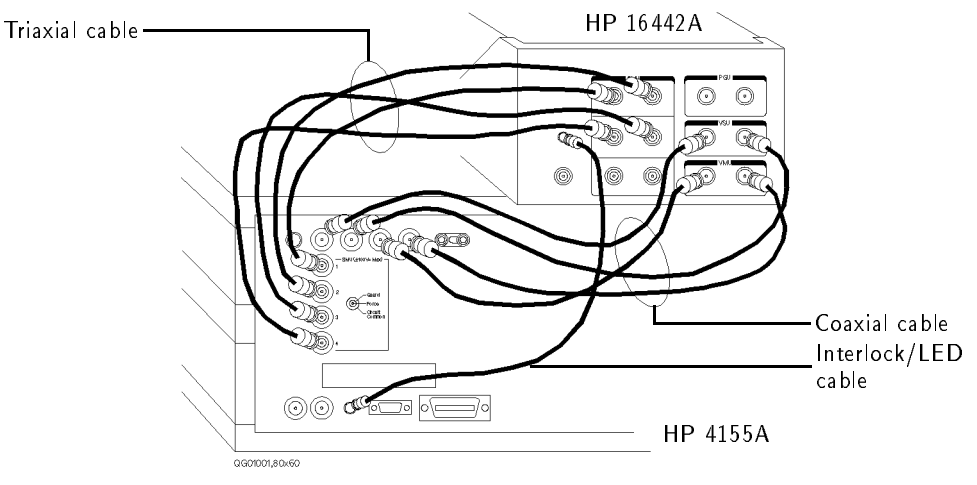

Connecting HP 4155A to HP 16442A Test Fixture

When you use the HP 4156A, connect as follows:

| HP 4156A | cable                                           | HP 16442A | HP 4156A | cable                                   | HP 16442A |
|----------|-------------------------------------------------|-----------|----------|-----------------------------------------|-----------|
| ln tlk   | $\Leftarrow$ In terlock/LED $^1$ $\Rightarrow$  | Intlk     | VSU 1    | $\Leftarrow$ Coaxial $^3\Rightarrow$    | VSU 1     |
| SMU 1    | $\Leftarrow$ Kelvin triaxial $^2$ $\Rightarrow$ | SMU 1     | VSU 2    | $\Leftarrow$ Coaxial $^3$ $\Rightarrow$ | VSU 2     |
| SMU 2    | $\Leftarrow$ Kelvin triaxial $^2$ $\Rightarrow$ | SMU 2     | VMU 1    | $\Leftarrow$ Coaxial $^3$ $\Rightarrow$ | VMU 1     |
| SMU 3    | ⇐Kelvin triaxial $^2$ ⇒                         | SMU 3     | VMU 2    | $\Leftarrow$ Coaxial $^3 \Rightarrow$   | VMU 2     |

1 Interlock/LED cable: HP 16493J

2 Kelvin triaxial cable: HP part number 04155-61602

3 Coaxial cable: HP 16493B. You do not need to connect VSUs and VMUs for this measurement.

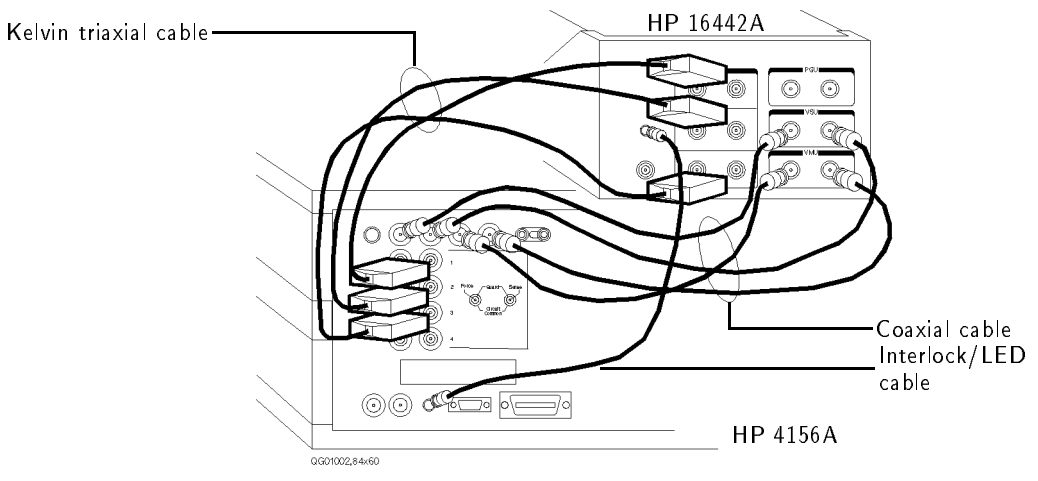

Connecting HP 4156A to HP 16442A Test Fixture

### www.valuetronics.com

### Step 2. Mount your DUT on the test fixture

- 1. Select a suitable socket module for your DUT.
- 2. Mount the socket module on the test fixture.

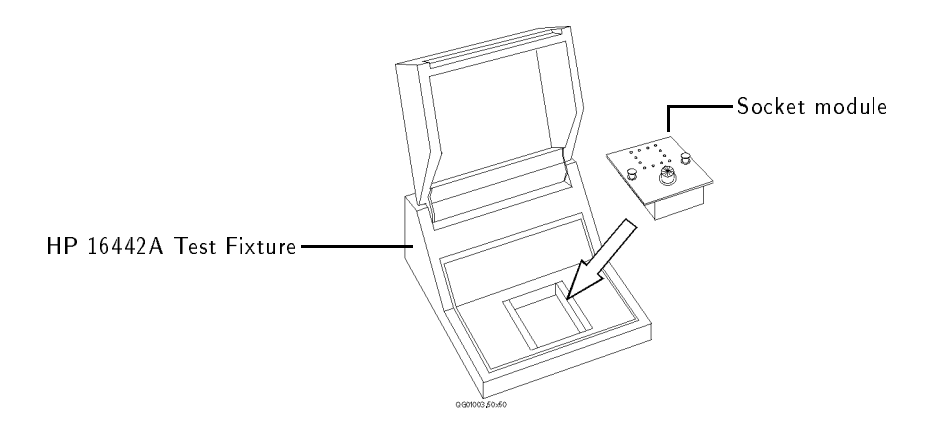

- 3. Mount your DUT on the socket module.
- 4. Make connections with four connection cables (miniature banana pin plug).

You make the following connections:

Source-SMU1 Gate-SMU2 Drain-SMU3 Substrate-SMU1

Both the source and substrate terminals are connected to SMU1.

5. After finishing connections, shut the lid of the test fixture.

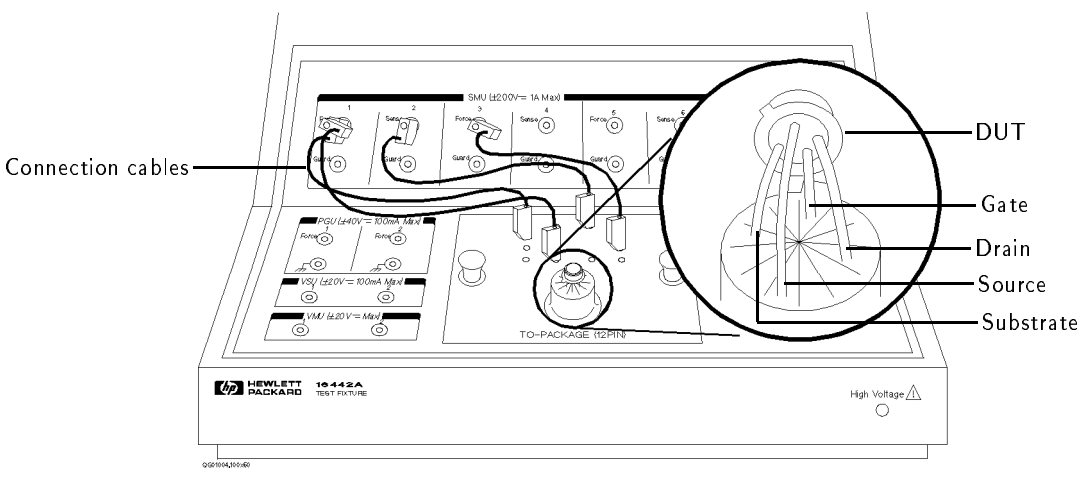

Wiring for HP 4155A

For this measurement by the HP 4156A, non-Kelvin connections are used. So, connect only the force terminals as shown in the following figure:

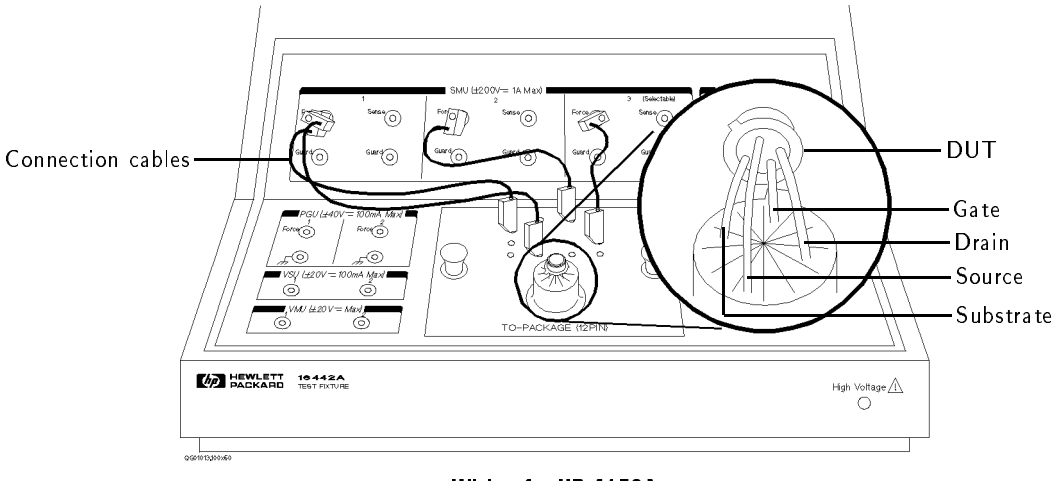

Wiring for HP 4156A

### www.valuetronics.com

- |

#### Step 3. Define the channel assignments

You set the connection information on the CHANNELS: CHANNEL DEFINITION page.

- 1. Switch on the HP 4155A/4156A. Self-test starts.
- 2. After self-test is finished, make sure that CHANNELS: CHANNEL DEFINITION page appears on the screen of the HP 4155A/4156A. If not, press (Chan) front-panel key.

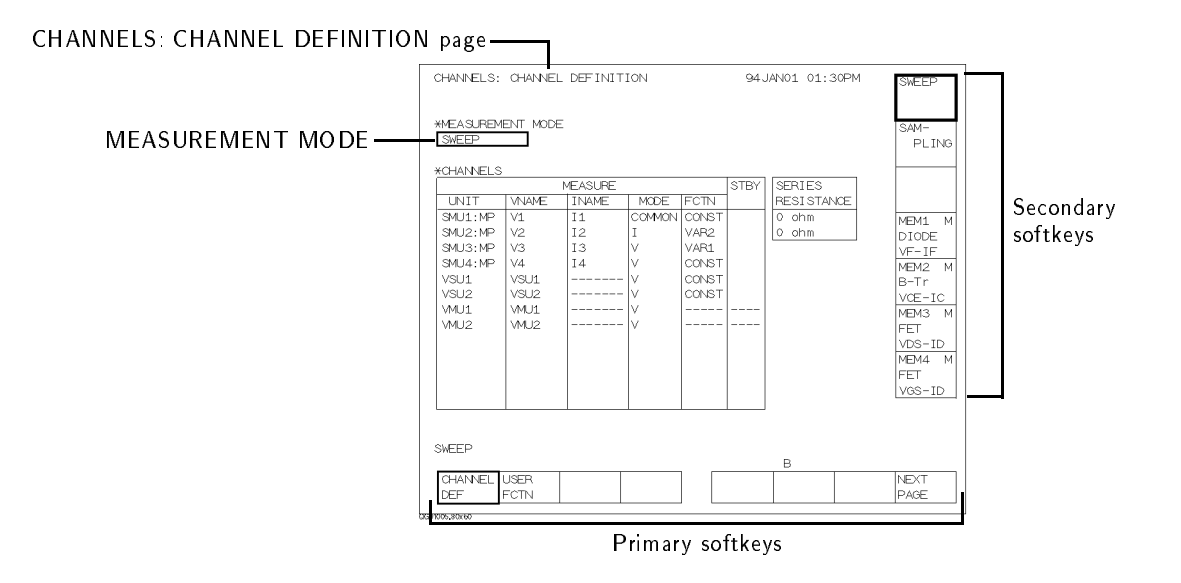

- 3. Make sure that SWEEP is displayed in the MEASUREMENT MODE field. If not, select SWEEP secondary softkey in the MEASUREMENT MODE field.
- 4. Set the connection information in the CHANNELS table as follows:

8

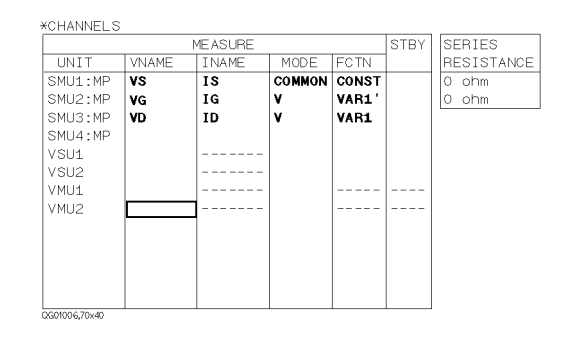

| Action                                      | on Front Panel                                                                                                    | on Keyboard                                                      |
|---------------------------------------------|----------------------------------------------------------------------------------------------------|------------------------------------------------------------------|
| To move the pointer,                        | use ⇐, (⇒), (夼), or (IJ) of MARKER/CURSOR<br>area.                                                                                 | use 🖪, 🌔, 🔺, or 🔽.                                               |
| To move the cursor to edit in display area, | use ⇐ or 🔿 of Edit area.                                                                                                    | use (Backspace) key                                              |
| To enter " <b>VS</b> " in VNAME field,      | press $^{\mathrm{V}}$ , $^{\mathrm{S}}$ , then $($ Enter).                                                                         | type VS, then press $({ m Enter})$ .                             |
| To enter "IS" in INAME field,               | press $^{\mathrm{I}}$ $\overset{?}{=}$ , $^{\mathrm{S}}$ $\overset{+}{=}$ $^{\mathrm{hen}}$ , then $(\overline{\mathrm{Enter}})$ . | type IS, then press $({ m Enter})$ .                             |
| To set " <b>V</b> " in the MODE field,      | select <b>V</b> secondary softkey.                                                                                                 | press $\overline{\mathrm{Shift}}(\overline{\mathrm{F1}})$ keys   |
| To set " <b>VAR1'"</b> in FCTN field,       | select <b>VAR1'</b> secondary softkey.                                                                                             | press $(\overline{\mathrm{Shift}})(\overline{\mathrm{F4}})$ keys |
| To set <b>"VAR1"</b> in FCTN field,         | select <b>VAR1</b> secondary softkey.                                                                                              | press $(\overline{\mathrm{Shift}})(\overline{\mathrm{F2}})$ keys |
| To disable a unit,                          | select <b>DISABLE UNIT</b> secondary softkey.                                                                                      | press $(\overline{\mathrm{Shift}})(\overline{\mathrm{F7}})$ keys |

# www.valuetronics.com

\_\_\_\_|

### Step 4. Define the user functions

You define the user functions on the CHANNELS: USER FUNCTION DEFINITION page.

- 1. Select **USER FCTN** primary softkey. The CHANNELS: USER FUNCTION DEFINITION page appears.
- 2. Enter the user function information in the table as follows:

CHANNELS: USER FUNCTION DEFINITION page \_\_\_\_\_

| CHANNEL.                     | S: USER | FUNCTION DEFINITION | 94 JAN01 | 01:30PM | DELETE<br>ENTRY |
|------------------------------|---------|---------------------|----------|---------|-----------------|
| NAME                         | LINIT   | DESCRIPTION         |          |         |                 |
|                              |         | DESCRIPTION         |          |         |                 |
| SUID                         | A       | SURT(ID)            |          |         |                 |
| DSQID                        | A       | DIFF (SQID, VG)     |          |         |                 |
|                              |         |                     |          |         |                 |
|                              |         |                     |          |         |                 |
|                              |         |                     |          |         |                 |
|                              |         |                     |          |         |                 |
|                              |         |                     |          |         |                 |
|                              |         |                     |          |         |                 |
|                              |         |                     |          |         |                 |
|                              |         |                     |          |         |                 |
|                              |         |                     |          |         | DISABLE         |
|                              |         |                     |          |         | FUNCTIO         |
|                              |         |                     |          |         | I GROTTO        |
|                              |         |                     |          |         |                 |
|                              |         |                     |          |         |                 |
|                              |         |                     |          |         |                 |
| 1                            |         |                     |          |         |                 |
|                              |         |                     | D        |         |                 |
|                              |         |                     | D        | IPPDD/  | NEVT            |
| CHAINE                       | LUSER   |                     |          | PREV    | DAGE            |
|                              | FCIN    |                     |          | PAGE    | PAGE            |
| CONTRACTOR OF STREET, STORED |         |                     |          |         |                 |

You enter the following two user functions:

$$SQID = \sqrt{Id}$$
$$DSQID = \frac{\partial}{\partial Vg}SQID = \frac{\partial}{\partial Vg}\sqrt{Id}$$

Where, Id is drain current and Vg is gate voltage.

10

| Action                                                                 | on Front Panel                                                                                                    | on Keyboard                                                     |
|------------------------------------------------------------------------|----------------------------------------------------------------------------------------------------|-----------------------------------------------------------------|
| To move the pointer,                                                   | use ⇐, ➡, ➡, ♈, or Џ of MARKER/CURSOR<br>area.                                                                                                    | use (), (), (), or ().                                          |
| To move the cursor to edit in display area,                            | use ⇐ or 🔿 of Edit area.                                                                                                    | use (Backspace) key.                                            |
| To enter "SQID" in NAME field,                                         | press $S(+)$ , $Q(2)$ , $I(*)$ , $D(7)$ , then $(Enter)$ .                                                                                                    | type SQID, then press $(\overline{	ext{Enter}})$ .              |
| To enter <b>"SQRT(ID)"<sup>1</sup></b> in DEFINITION field,            | press $^{S}(+)$ , $^{Q}(2)$ , $^{R}(3)$ , $^{T}(p)^{\%}$ , )<br> blue key , $^{A}([, ID], ^{B})$ , then (Enter).                                                                | type SQRT(ID), then press<br>(Enter)                            |
| To enter " <b>DSQID</b> " in NAME field,                               | press $D(\underline{/});$ , $S(\underline{+}), Q(\underline{2});$ , $I(\underline{*})?, D(\underline{/});$ , then $(\underline{Enter})$ .                                       | type $\mathtt{DSQID}$ , then press $(\overline{	ext{Enter}})$ . |
| To enter " <b>DIFF(SQID,VG)</b> " <sup>2</sup> in<br>DEFINITION field, | press $D(f)$ ; $I(*)$ ?, $F(7)$ {, $F(7)$ {, $O(2)$ },  blue<br>key , $A(O[, O blue key , S+), Q(2)$ ,<br>I(*)?, $D(f)$ ; $O blue key , X, >$ , $VG$ ,<br>BO], then $(Enter)$ . | type DIFF(SQID,VG), then press<br>Enter                         |
| To disable a user function,                                            | select <b>DISABLE FUNCTION</b> secondary softkey.                                                                                                    | press (Shift)(F7) key.                                          |

1 Square root operator  $|\sqrt{\phantom{a}}|$  is defined by "SQRT" built-in function.

2 Partial difference  $|\frac{\partial}{\partial}|$  is defined by "DIFF" built-in function.

\_\_\_\_

#### Step 5. Set up the measurement parameters

You set the output parameters on the MEASURE: SWEEP SETUP page.

1. Press Meas front-panel key. The MEASURE: SWEEP SETUP page appears.

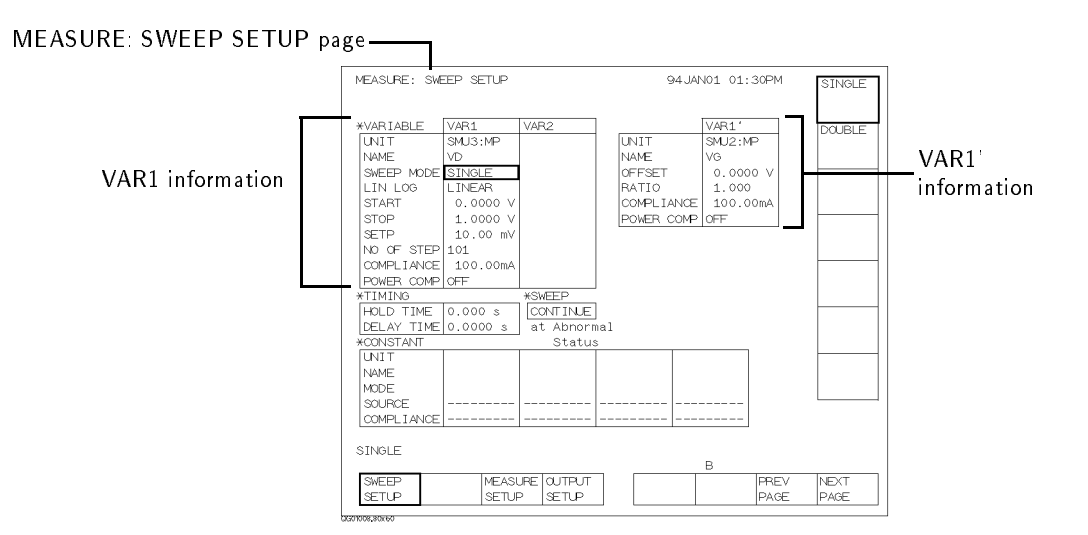

2. Set the VAR1 information as follows:

| *VARIABLE     | VAR1     | VAR2 |
|---------------|----------|------|
| UNIT          | SMU3:MP  |      |
| NAME          | VD       |      |
| SWEEP MODE    | SINGLE   |      |
| LIN LOG       | LINEAR   |      |
| START         | 0.0000 V |      |
| STOP          | 2.0000 V |      |
| SETP          | 10.00 mV |      |
| NO OF STEP    | 101      |      |
| COMPLIANCE    | 100.00mA |      |
| POWER COMP    | OFF      |      |
| QG01009,50×38 |          |      |

www.valuetronics.com

|

Drain voltage sweeps from 0 V to 2 V with 10 mV step. The current compliance is set to 100 mA.

| Action                                | on Front Panel                                               | on Keyboard                                             |
|---------------------------------------|--------------------------------------------------------------|---------------------------------------------------------|
| To move the pointer,                  | use ⇐, ⇒, 🏠, or 🔱.                                           | use 🖪, Þ, 🔺, or 🔽.                                      |
| To set "SINGLE" in SWEEP MODE field,  | select <b>SINGLE</b> secondary softkey.                      | press $(\overline{Shift})(\overline{F1})$ keys          |
| To set "LINEAR" in LIN/LOG field,     | select LINEAR secondary softkey.                             | press $(Shift)(F1)$ keys.                               |
| To enter "2.000 V" in STOP field,     | press $^{\mathrm{Q}}$ (2) $^{'}$ , then (Enter).             | type <b>2</b> , then press $(\overline{	ext{Enter}})$ . |
| To enter "10.00 $mV$ " in STEP field, | press $P(1)^{\$}$ , $U(0)^{\#}$ , $E(m)^{@}$ , then (Enter). | type $10m$ , then press $(\overline{	ext{Enter}})$ .    |

3. Set the VAR1' information as follows:

|               | VAR1'    |
|---------------|----------|
| UNIT          | SMU2:MP  |
| NAME          | VG       |
| OFFSET        | 0.0000 V |
| RATIO         | 1.000    |
| COMPLIANCE    | 100.00mA |
| POWER COMP    | OFF      |
| 3G01010,40x30 |          |
|               |          |

To force the same voltage to the drain and gate, set RATIO = 1 and OFFSET = 0. Because VAR1' is defined as follows:

 $(VAR1' output) = RATIO \times (VAR1 output) + OFFSET$ 

| Action                              | on Front Panel                                                       | on Keyboard                                      |
|-------------------------------------|----------------------------------------------------------------------|--------------------------------------------------|
| To enter "O.OOO V" in OFFSET field, | press $^{\mathrm{U}}(0)^{\#}$ , then $(Enter)$ .                     | type O, then press $({ m Enter})$ .              |
| To enter "1.000" in RATIO field,    | press $^{\mathrm{P}}(1)^{\$}$ , then $(\overline{\mathrm{Enter}})$ . | type 1, then press $(\overline{\mathrm{Enter}})$ |

### Step 6. Set up the results display

You set the results display information on the DISPLAY: DISPLAY SETUP page.

1. Press Display front-panel key. The DISPLAY: DISPLAY SETUP page appears.

DISPLAY: DISPLAY SETUP page

|                | DISPLAY: DISPLAY SETUP                                       | 94 JAN01 ( | 01:30PM      | GRAPHIC      |
|----------------|--------------------------------------------------------------|------------|--------------|--------------|
| DISPLAY MODE — | *DISPLAY MODE<br>GRAPHICS                                    |            |              | LIST         |
|                | *GRAPHICS<br>Xaxis Y1axis Y2axis                             |            |              |              |
|                | NAME VD ID<br>SCALE LINEAR LINEAR<br>MIN 0,00000 V 0,00000 A |            |              |              |
|                | MAX 2.00000 V 100.000mA                                      |            |              |              |
|                | *GRID<br>ON                                                  |            |              |              |
|                | *DATA VARIABLE                                               |            |              |              |
|                | GRAPHICS                                                     |            |              |              |
|                | DISPLAY AUTO<br>SETUP ANLYSIS                                | В          | PREV<br>PAGE | NEXT<br>PAGE |

- 2. Make sure **GRAPHICS** is displayed in the DISPLAY MODE field. If not, select **GRAPHIC** secondary softkey in the DISPLAY MODE field.
- 3. Set the X-, Y1-, and Y2-axes information as follows:

| *GRAPH        | ICS              |           |           |
|---------------|------------------|-----------|-----------|
|               | Xaxis            | Y1axis    | Y2axis    |
| NAME          | VG               | SQID      | DSQID     |
| SCALE         | LINEAR           | LINEAR    | LINEAR    |
| MIN           | 0.00000 <b>V</b> | 0.00000 A | 0.00000 A |
| MAX           | 2.00000 V        | 100.000mA | 100.000mA |
| QG01012,80x26 |                  |           |           |

| Action                                   | on Front Panel                                                                                                    | on Keyboard                                            |
|------------------------------------------|----------------------------------------------------------------------------------------------------|--------------------------------------------------------|
| To enter " <b>VG"</b> in NAME field,     | select <b>VG</b> secondary softkey.                                                                                                    | press (Shift) (F3) keys                                |
| To set " <b>LINEAR</b> " in SCALE field, | select LINEAR secondary softkey.                                                                                                    | press (Shift) (F1) keys                                |
| To enter "O.OOOOO V" in MIN field,       | press $^{\mathrm{U}}(0)^{\#}$ , then $(\mathrm{Enter})$ .                                                                                    | type O, then press $({ m Enter})$ .                    |
| To enter "2.00000 V" in MAX field,       | press $^{ m Q}$ (2) , then (Enter).                                                                                                    | type <b>2</b> , then press $(Enter)$ .                 |
| To enter " <b>SQID</b> " in NAME field,  | select MORE 1/2 , then SQID secondary softkeys.                                                                                              | press (Shift) (F7) keys, then<br>(Shift) (F3) keys.    |
| To enter "O.OOOOO A" in MIN field,       | press $^{\mathrm{U}}(0)^{\#}$ , then $(\mathrm{Enter})$ .                                                                                    | type O, then press $(\overline{\mathrm{Enter}})$ .     |
| To enter "100.000mA" in MAX field,       | press <sup>P</sup> 1 <sup>\$</sup> , <sup>U</sup> 0 <sup>#</sup> , <sup>U</sup> 0 <sup>#</sup> , <sup>E</sup> m <sup>@</sup> , then<br>Enter | type 100m, then press ( $\overline{\mathrm{Enter}}$ ). |
| To enter "DSQID" in NAME field,          | select MORE 1/2 , then DSQID secondary softkeys.                                                                                             | press (Shift) (F7) keys, then<br>(Shift) (F4) keys.    |

# www.valuetronics.com

\_\_\_\_\_|

### Step 7. Execute the measurement

• Press (Single) front-panel key to execute the measurement.

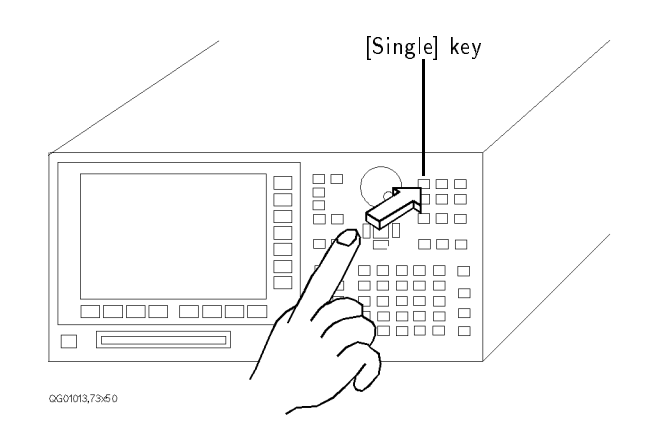

You should get measurement results similar to the following figure.

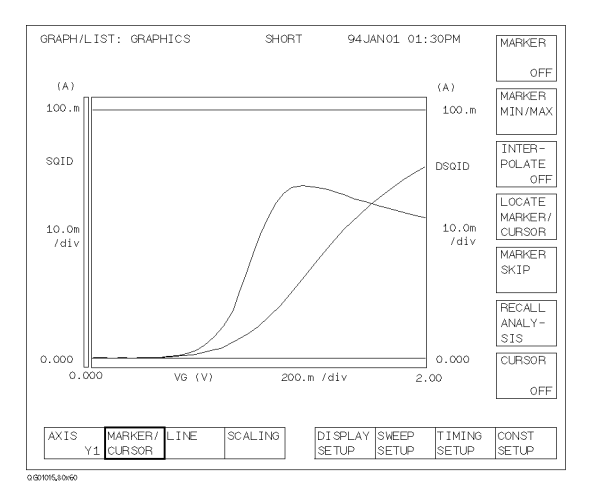

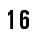

www.valuetronics.com

### Analyzing the Results

In the previous section, you measured the drain current (Id) while performing a synchronous sweep of the gate voltage (Vg) and drain voltage (Vd). And the measurement results were drawn graphically on the screen.

In this section, you analyze the measurement results on the graph and search threshold voltage (Vth) of the DUT.

The basic algorithm to search for the threshold voltage is:

- 1. Assign gate voltage (Vg) to X-axis,  $\sqrt{Id}$  to Y1-axis, and  $\frac{\partial}{\partial Vg}\sqrt{Id}$  to Y2-axis.
- 2. Search for the maximum value of  $\frac{\partial}{\partial Vg}\sqrt{Id}$  curve, which is also the point where the gradient of  $\sqrt{Id}$  curve is maximum.
- 3. Draw a tangent line to the point where the gradient of  $\sqrt{Id}$  curve is maximum.
- 4. Read the X-coordinate value where the tangent line crosses the X-axis. This value is threshold value (Vth).

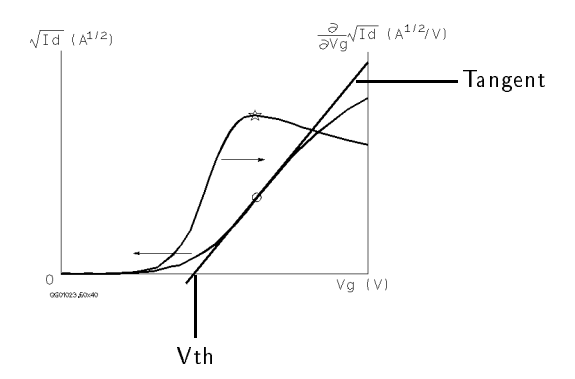

Getting Started
Analyzing the Results

### Find the threshold voltage

 Make sure that MARKER/CURSOR primary softkey is highlighted. If not, select the MARKER/CURSOR primary softkey.

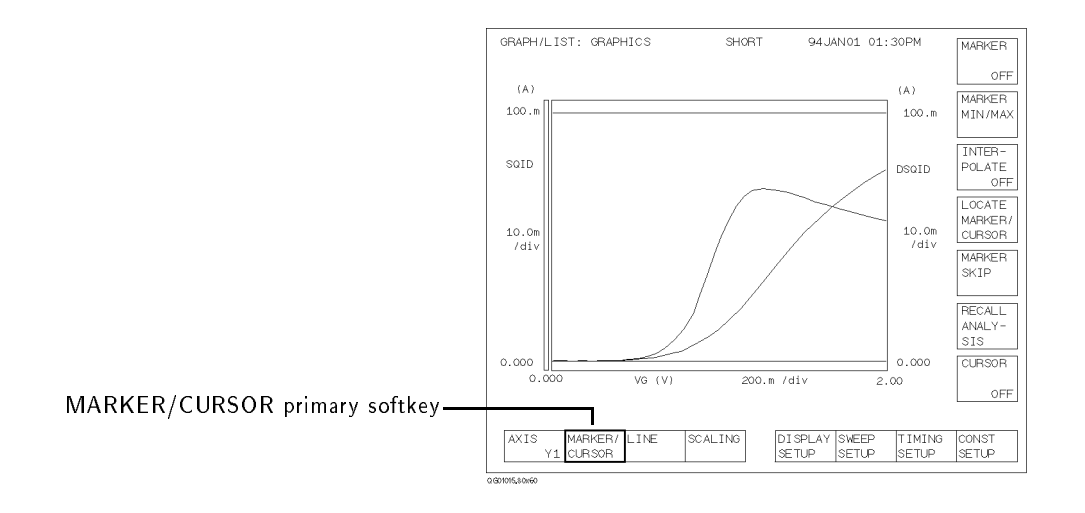

18

www.valuetronics.com

2. Select MARKER secondary softkey so that ON appears on the softkey. The MARKER softkey is highlighted, and the markers appears on the measurement curve.

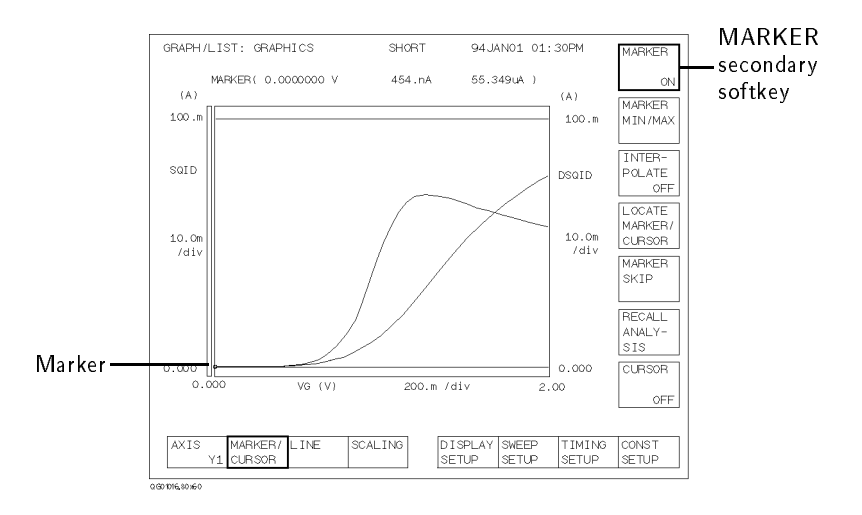

3. Select **AXIS** primary softkey so that **Y2** appears on the softkey. The Y2 axis is highlighted.

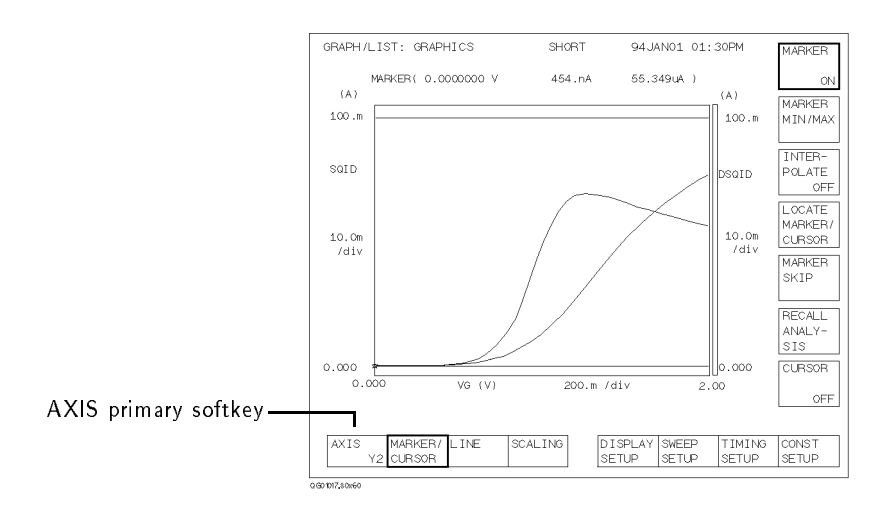

# Getting Started Analyzing the Results

4. Select MARKER MIN/MAX secondary softkey until the \* marker moves to the maximum point on the Y2 curve. The o marker (on Y1 curve) also moves to same X-axis point, which is maximum gradient of Y1 curve.

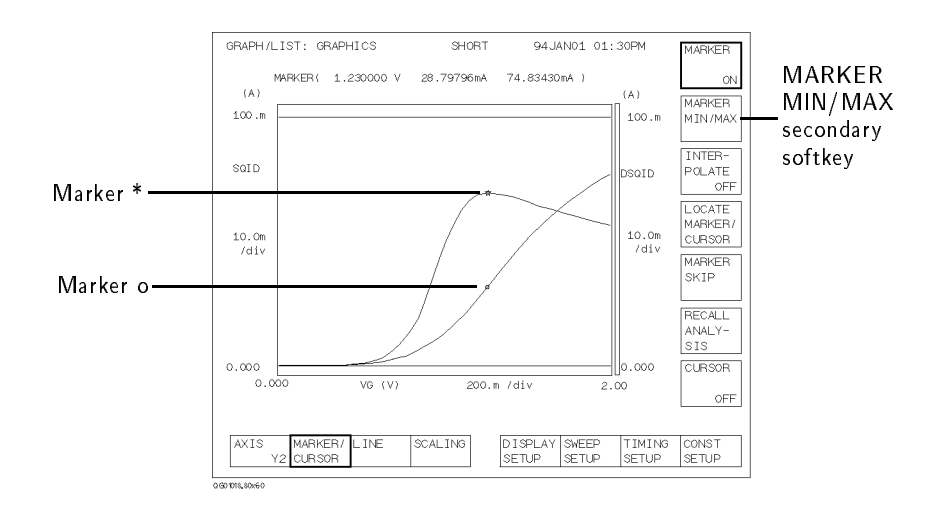

5. Select **AXIS** primary softkey so that Y1 appears on the softkey. The Y1 axis is highlighted.

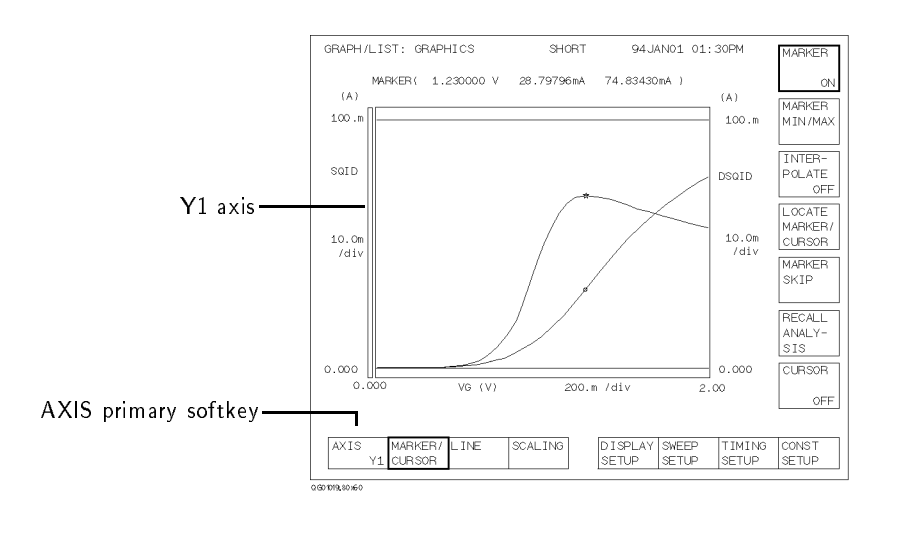

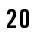

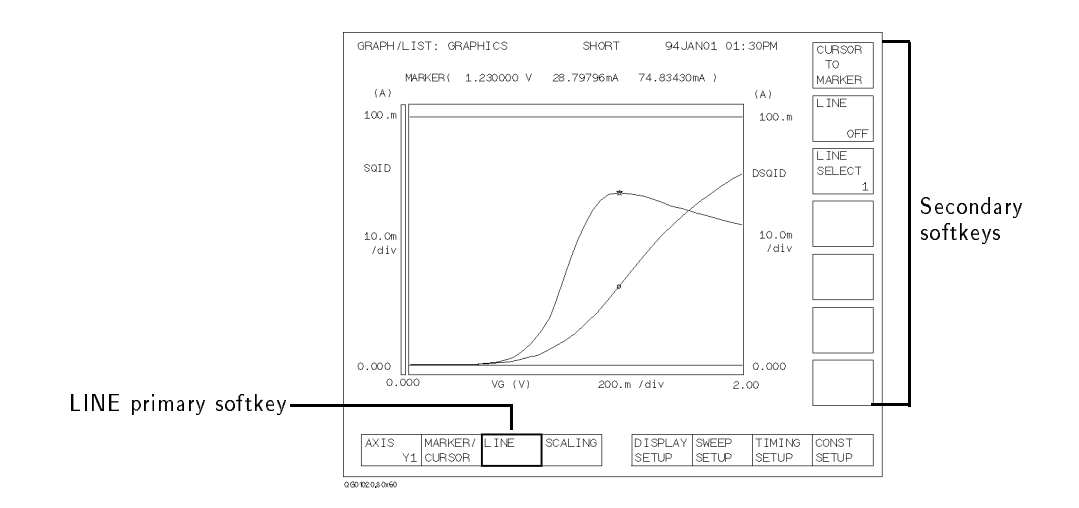

6. Select LINE primary softkey. The secondary softkey menu changes.

7. Select LINE secondary softkey so that ON appears on the softkey. The LINE softkey is highlighted, and a vertical line appears in the center of the plotting area.

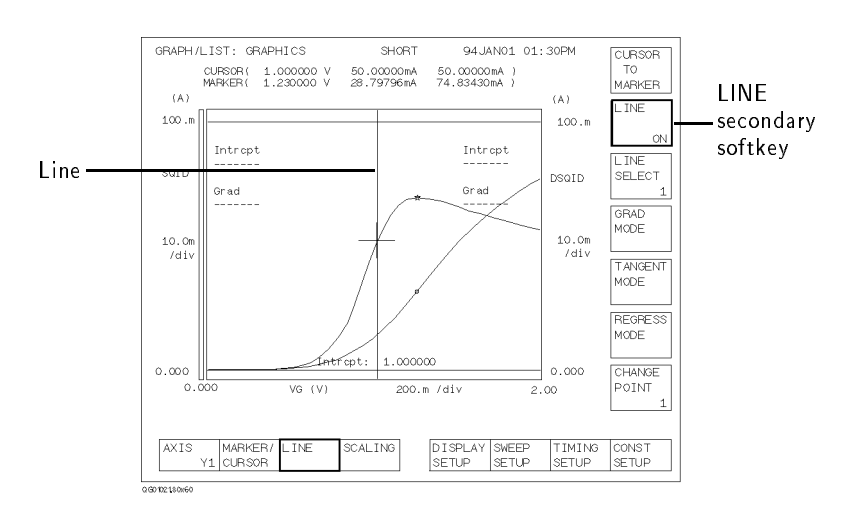

# Getting Started Analyzing the Results

8. Select **TANGENT MODE** secondary softkey. The line becomes tangent to the o marker of the Y1 curve.

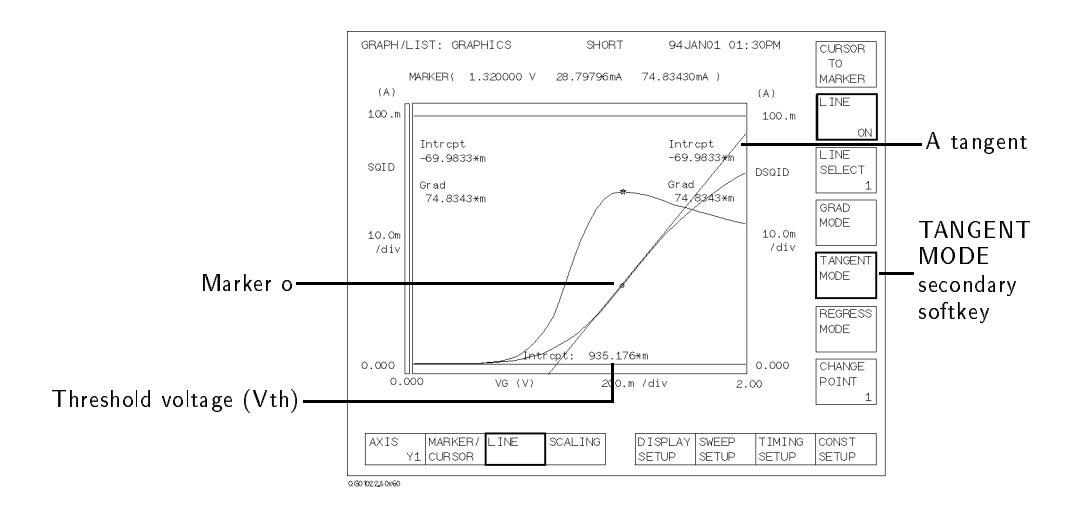

Read the X-axis intercept value of the tangent line. This is the threshold voltage (Vth). In the example above, Vth is 935 mV.

www.valuetronics.com

### If You Have a Problem

This section describes how to solve the following unexpected problems:

- If HP 4155A/4156A cannot be powered on
- If display page does not appear after applying power
- If HP 16442A test fixture is not stable

#### If HP 4155A/4156A cannot be powered on

- Check that the power cable is firmly connected to HP 4155A/4156A and to power outlet.
- Check that the front-panel LINE switch is on.
- Check that the voltage selector switch is set properly.

The voltage selector switch is located in the lower-right corner of the rear panel. The following table shows the line voltage selector setting.

| Line Voltage | Position |
|--------------|----------|
| 84-124 Vac   | left     |
| 200-248 Vac  | right    |

• Check that the fuse is good.

The fuse holders located in the lower-right corner of the rear panel.

- 1. Turn the HP 4155A/4156A off and disconnect the power cable from the power outlet.
- 2. Unscrew the fuse holder on the rear panel.
- 3. Inspect that the correct fuse is installed, and wire inside the fuse is *not* broken by using a rester.

| Line        | Fuse Type                   | HP Part Number |
|-------------|-----------------------------|----------------|
| 110/120 Vac | Time-delay type 8A, 250 Vac | 2110-0383      |
| 220/240 Vac | Time-delay type 4A, 250 Vac | 2110-0014      |

- 4. Replace the fuse, if necessary. Then, screw in the fuse holder.
- 5. Turn the HP 4155A/4156A on.

.

### If display page does not appear after applying power

- If HP 41501 is installed, *first* turn on the HP 41501, *then* turn on HP 4155A/4156A.
- If the self-test fails, see "If You Have a Problem" in the HP 4155A/4156A User's Task Guide.

### If HP 16442A test fixture is not stable

• Install stabilizers on the HP 16442A.

For this procedure, see "Installation" in the HP 4155A/4156A User's Task Guide.

• If you use the HP 16442A test fixture with HP 16440A selector or HP 16441A R-BOX, attach HP 16442A to HP 16440A or HP 16441A by using plates and screws.

For this procedure, see "Installation" in the HP 4155A/4156A User's Task Guide.

Getting Started If You Have a Problem

# www.valuetronics.com

\_\_\_\_